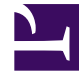

# **GENESYS**<sup>®</sup>

This PDF is generated from authoritative online content, and is provided for convenience only. This PDF cannot be used for legal purposes. For authoritative understanding of what is and is not supported, always use the online content. To copy code samples, always use the online content.

## Predictive Routing Deployment and Operations Guide

AI Core Services Monitoring and Logging

5/6/2025

## Contents

- 1 AI Core Services Monitoring and Logging
  - 1.1 Configure AICS Log Settings
  - 1.2 Access the Logs for AICS
  - 1.3 Example Commands to Locate Logs
  - 1.4 Common Errors with AICS
  - 1.5 Configure Maximum Log Size
  - 1.6 Checking the Logs for HA AICS Containers

# AI Core Services Monitoring and Logging

AICS uses a number of logs to track the status of the various containers: Tango, Gunicorn worker containers, MongoDB, Minio (in release 9.0.013.01 and higher), and NGINX (in releases prior to 9.0.013.01). This topic provides the following information on monitoring the AI Core Services containers:

- Configure AICS Log Settings
- Access the Logs for AICS
- Using Logs to Troubleshoot Common Errors
- Checking the Logs for AICS Containers in HA Environments

The 200 response code indicates that a service is running normally. If you receive a different response code that indicates an issue, check additional logs.

## Configure AICS Log Settings

To configure logging for AICS, set the following:

- 1. Configure the LOG\_LEVEL environment variable.
- 2. If necessary, change the maximum log size (set to 100m by default).

## Access the Logs for AICS

## Important

To access the logs conveniently, you must add your username (PR\_USER, by default) to the following Linux group: sudo usermod -aG systemd-journal pm. Otherwise, you must use the **sudo** command to see the logs for the various containers. The following steps assume that you are already connected to the shell of the hosts where AICS is deployed. You can issue these commands from any machine that is part of the AICS deployment cluster.

## Tango Logs

To access Tango logs, use the following command from any machine in the cluster:

\$ journalctl CONTAINER\_NAME=tango -o cat 2019-07-12 12:09:26,755 [30] INFO <gunicorn-access> glogging.py:353 127.0.0.1 - - [12/Jul/ 2019:12:09:26 +0000] "GET /status HTTP/1.1" 200 22 "-" "curl/7.29.0" 2019-07-12 12:09:36,986 [30] INFO <gunicorn-access> glogging.py:353 2019:12:09:36 +0000] "GET /status HTTP/1.1" 200 22 "-" "curl/7.29.0" 127.0.0.1 - - [12/Jul/ 2019-07-12 12:09:47,217 [30] INFO <gunicorn-access> glogging.py:353 2019:12:09:47 +0000] "GET /status HTTP/1.1" 200 22 "-" "curl/7.29.0" 127.0.0.1 - - [12/Jul/ 2019-07-12 12:09:57,446 [30] INF0 <gunicorn-access> glogging.py:353 2019:12:09:57 +0000] "GET /status HTTP/1.1" 200 22 "-" "curl/7.29.0" 127.0.0.1 - - [12/Jul/ 2019-07-12 12:10:07,678 [30] INFO <gunicorn-access> glogging.py:353 127.0.0.1 - - [12/Jul/ 2019:12:10:07 +0000] "GET /status HTTP/1.1" 200 22 "-" "curl/7.29.0" 2019-07-12 12:10:17,909 [30] INFO <qunicorn-access> glogging.py:353 127.0.0.1 - - [12/Jul/ 2019:12:10:17 +0000] "GET /status HTTP/1.1" 200 22 "-" "curl/7.29.0" 2019-07-12 12:10:28,140 [30] INFO <gunicorn-access> glogging.py:353 2019:12:10:28 +0000] "GET /status HTTP/1.1" 200 22 "-" "curl/7.29.0" 127.0.0.1 - - [12/Jul/

#### MongoDB Logs

To access MongoDB logs, use the following command from any machine in the cluster:

\$ journalctl CONTAINER NAME=mongo -o cat 2019-07-12T12:07:58.662+0000 I NETWORK [conn4] received client metadata from 172.18.0.4:56298 conn4: { driver: { name: "PyMongo", version: "3.7.2" }, os: { type: "Linux", name: "Linux", architecture: "x86\_64", v 2019-07-12T12:07:58.684+0000 I NETWORK [listener] connection accepted from 172.18.0.4:56300 #5 (3 connections now open) 2019-07-12T12:07:58.695+0000 I NETWORK [conn5] received client metadata from 172.18.0.4:56300 conn5: { driver: { name: "PyMongo", version: "3.7.2" }, os: { type: "Linux", name: "Linux", architecture: "x86\_64", v 2019-07-12T12:07:58.697+0000 I NETWORK [listener] connection accepted from 172.18.0.4:56302 #6 (4 connections now open) 2019-07-12T12:07:58.707+0000 I NETWORK [conn6] received client metadata from 172.18.0.4:56302 conn6: { driver: { name: "PyMongo", version: "3.7.2" }, os: { type: "Linux", name: "Linux", architecture: "x86 64", v 2019-07-12T12:10:01.959+0000 I NETWORK [listener] connection accepted from 172.18.0.4:56388 #7 (5 connections now open) 2019-07-12T12:10:01.969+0000 I NETWORK [conn7] received client metadata from 172.18.0.4:56388 conn7: { driver: { name: "PyMongo", version: "3.7.2" }, os: { type: "Linux", name: "Linux", architecture: "x86 64", v 2019-07-12T12:10:01.970+0000 I NETWORK [listener] connection accepted from 172.18.0.4:56390 #8 (6 connections now open) 2019-07-12T12:10:01.991+0000 I NETWORK [conn8] received client metadata from 172.18.0.4:56390 conn8: { driver: { name: "PyMongo", version: "3.7.2" }, os: { type: "Linux", name: "Linux", architecture: "x86\_64", v 2019-07-12T12:10:02.488+0000 I NETWORK [conn7] end connection 172.18.0.4:56388 (5 connections now open) 2019-07-12T12:10:02.488+0000 I NETWORK [conn8] end connection 172.18.0.4:56390 (4 connections now open)

#### Model Training Workers Logs

• By default, a cluster contains two running model training worker containers. As a result, the container name changes to reflect which container logs are to be reviewed.

To access Model Training Worker logs, use the following command from any machine in the cluster:

```
$ journalctl CONTAINER_NAME=workers_model_training_1 -o cat
2019-07-12 12:14:39 [INF0] [] Using gunicorn timeout value = [600]
2019-07-12 12:14:39 [INF0] [] Using gunicorn keepalive value = [2]
```

2019-07-12 12:14:39 [INFO] [] Using default value for gunicorn workers = [2] 2019-07-12 12:14:39 [INF0] [] TLS disabled. Files /data/ssl/tango.crt and /data/ssl/tango.key not found in /data/ssl 2019-07-12 12:14:39 [INFO] [] Logs level is set to INFO level. Access logs redirection to syslog enabled for gunicorn 2019-07-12 12:14:39 [INFO] [] Starting executor - topic model training, timeout 2, sleeping timeout 30 2019-07-12 12:14:40,197 [15] INFO <solariat> fields.py:723 Successfully configured signed pickle. \* Serving Flask app "worker status" (lazy loading) \* Environment: production \* Running on http://0.0.0.0:5000/ (Press CTRL+C to quit) WARNING: Do not use the development server in a production environment. Use a production WSGI server instead. \* Debug mode: off 127.0.0.1 - - [12/Jul/2019 12:14:49] "GET /status HTTP/1.1" 200 -127.0.0.1 - - [12/Jul/2019 12:14:59] "GET /status HTTP/1.1" 200 -127.0.0.1 - - [12/Jul/2019 12:15:10] "GET /status HTTP/1.1" 200 -127.0.0.1 - - [12/Jul/2019 12:15:20] "GET /status HTTP/1.1" 200 -127.0.0.1 - - [12/Jul/2019 12:15:30] "GET /status HTTP/1.1" 200 -127.0.0.1 - - [12/Jul/2019 12:15:40] "GET /status HTTP/1.1" 200 -127.0.0.1 - - [12/Jul/2019 12:15:50] "GET /status HTTP/1.1" 200 -127.0.0.1 - - [12/Jul/2019 12:16:00] "GET /status HTTP/1.1" 200 -\$ journalctl CONTAINER NAME=workers model training 2 -o cat 2019-07-12 12:14:39 [INFO] [] Using gunicorn timeout value = [600] 2019-07-12 12:14:39 [INFO] [] Using gunicorn keepalive value = [2] 2019-07-12 12:14:39 [INFO] [] Using default value for gunicorn workers = [2] 2019-07-12 12:14:39 [INF0] [] TLS disabled. Files /data/ssl/tango.crt and /data/ssl/tango.key not found in /data/ssl 2019-07-12 12:14:39 [INFO] [] Logs level is set to INFO level. Access logs redirection to syslog enabled for gunicorn 2019-07-12 12:14:39 [INFO] [] Starting executor - topic model training, timeout 2, sleeping timeout 30 2019-07-12 12:14:40,476 [15] INFO <solariat> fields.py:723 Successfully configured signed pickle. \* Running on http://0.0.0.0:5000/ (Press CTRL+C to quit) \* Serving Flask app "worker\_status" (lazy loading) \* Environment: production WARNING: Do not use the development server in a production environment. Use a production WSGI server instead. \* Debug mode: off 127.0.0.1 - - [12/Jul/2019 12:14:49] "GET /status HTTP/1.1" 200 -127.0.0.1 - - [12/Jul/2019 12:15:00] "GET /status HTTP/1.1" 200 -127.0.0.1 - - [12/Jul/2019 12:15:10] "GET /status HTTP/1.1" 200 -127.0.0.1 - - [12/Jul/2019 12:15:20] "GET /status HTTP/1.1" 200 -127.0.0.1 - - [12/Jul/2019 12:15:30] "GET /status HTTP/1.1" 200 -127.0.0.1 - - [12/Jul/2019 12:15:40] "GET /status HTTP/1.1" 200 -127.0.0.1 - - [12/Jul/2019 12:15:50] "GET /status HTTP/1.1" 200 -"GET /status HTTP/1.1" 200 -127.0.0.1 - - [12/Jul/2019 12:16:00] 127.0.0.1 - - [12/Jul/2019 12:16:10] "GET /status HTTP/1.1" 200 -127.0.0.1 - - [12/Jul/2019 12:16:20] "GET /status HTTP/1.1" 200 -

#### Analysis Workers Logs

To access Analysis Workers logs, use the following command from any machine in the cluster:

```
$ journalctl CONTAINER_NAME=workers_analysis_1 -o cat
2019-07-12 12:14:40 [INFO] [] Using gunicorn timeout value = [600]
2019-07-12 12:14:40 [INFO] [] Using gunicorn keepalive value = [2]
2019-07-12 12:14:40 [INFO] [] Using default value for gunicorn workers = [2]
2019-07-12 12:14:40 [INFO] [] TLS disabled. Files /data/ssl/tango.crt and /data/ssl/tango.key
```

not found in /data/ssl 2019-07-12 12:14:40 [INFO] [] Logs level is set to INFO level. Access logs redirection to syslog enabled for gunicorn 2019-07-12 12:14:40 [INFO] [] Starting executor - topic analysis, timeout 2, sleeping timeout 30 2019-07-12 12:14:41,140 [15] INFO <solariat> fields.py:723 Successfully configured signed pickle. \* Serving Flask app "worker\_status" (lazy loading) \* Environment: production WARNING: Do not use the development server in a production environment. Use a production WSGI server instead. \* Debug mode: off \* Running on http://0.0.0.0:5000/ (Press CTRL+C to quit) 127.0.0.1 - [12/Jul/2019 12:14:50] "GET /status HTTP/1.1" 200 -127.0.0.1 - - [12/Jul/2019 12:15:00] "GET /status HTTP/1.1" 200 -127.0.0.1 - - [12/Jul/2019 12:15:10] "GET /status HTTP/1.1" 200 -127.0.0.1 - - [12/Jul/2019 12:15:20] "GET /status HTTP/1.1" 200 -127.0.0.1 - - [12/Jul/2019 12:15:30] "GET /status HTTP/1.1" 200 -127.0.0.1 - - [12/Jul/2019 12:15:41] "GET /status HTTP/1.1" 200 -127.0.0.1 - - [12/Jul/2019 12:15:51] "GET /status HTTP/1.1" 200 -127.0.0.1 - - [12/Jul/2019 12:16:01] "GET /status HTTP/1.1" 200 -127.0.0.1 - - [12/Jul/2019 12:16:11] "GET /status HTTP/1.1" 200 -127.0.0.1 - - [12/Jul/2019 12:16:21] "GET /status HTTP/1.1" 200 -127.0.0.1 - - [12/Jul/2019 12:16:31] "GET /status HTTP/1.1" 200 -

#### Purging Workers Logs

To access Purging Worker logs, use the following command from any machine in the cluster:

\$ journalctl CONTAINER\_NAME=workers\_purging\_1 -o cat 2019-07-12 12:14:41 [INFO] [] Using gunicorn timeout value = [600] 2019-07-12 12:14:41 [INFO] [] Using gunicorn keepalive value = [2] 2019-07-12 12:14:41 [INFO] [] Using default value for gunicorn workers = [2] 2019-07-12 12:14:41 [INFO] [] TLS disabled. Files /data/ssl/tango.crt and /data/ssl/tango.key not found in /data/ssl 2019-07-12 12:14:41 [INFO] [] Logs level is set to INFO level. Access logs redirection to syslog enabled for gunicorn 2019-07-12 12:14:41 [INFO] [] Starting executor - topic purging, timeout 2, sleeping timeout 30 2019-07-12 12:14:41,871 [15] INFO <solariat> fields.py:723 Successfully configured signed pickle. \* Serving Flask app "worker\_status" (lazy loading) \* Environment: production WARNING: Do not use the development server in a production environment. Use a production WSGI server instead. \* Debug mode: off \* Running on http://0.0.0.0:5000/ (Press CTRL+C to guit) 127.0.0.1 - - [12/Jul/2019 12:14:51] "GET /status HTTP/1.1" 200 -127.0.0.1 - - [12/Jul/2019 12:15:01] "GET /status HTTP/1.1" 200 -127.0.0.1 - [12/Jul/2019 12:15:11] "GET /status HTTP/1.1" 127.0.0.1 - [12/Jul/2019 12:15:21] "GET /status HTTP/1.1" 200 -200 -127.0.0.1 - - [12/Jul/2019 12:15:31] "GET /status HTTP/1.1" 200 -127.0.0.1 - - [12/Jul/2019 12:15:41] "GET /status HTTP/1.1" 200 -127.0.0.1 - - [12/Jul/2019 12:15:51] "GET /status HTTP/1.1" 200 -127.0.0.1 - - [12/Jul/2019 12:16:01] "GET /status HTTP/1.1" 200 -"GET /status HTTP/1.1" 200 -127.0.0.1 - - [12/Jul/2019 12:16:11] 127.0.0.1 - - [12/Jul/2019 12:16:21] "GET /status HTTP/1.1" 200 -127.0.0.1 - - [12/Jul/2019 12:16:32] "GET /status HTTP/1.1" 200 -127.0.0.1 - - [12/Jul/2019 12:16:42] "GET /status HTTP/1.1" 200 -127.0.0.1 - - [12/Jul/2019 12:16:52] "GET /status HTTP/1.1" 200 -

## Dataset Upload Workers Logs

To access Dataset Upload Worker logs, use the following command from any machine in the cluster:

\$ journalctl CONTAINER\_NAME=workers\_dataset\_upload\_1 -o cat 2019-07-12 12:14:42 [INFO] [] Using gunicorn timeout value = [600] 2019-07-12 12:14:42 [INFO] [] Using gunicorn keepalive value = [2] 2019-07-12 12:14:42 [INFO] [] Using default value for gunicorn workers = [2] 2019-07-12 12:14:42 [INFO] [] TLS disabled. Files /data/ssl/tango.crt and /data/ssl/tango.key not found in /data/ssl 2019-07-12 12:14:42 [INFO] [] Logs level is set to INFO level. Access logs redirection to syslog enabled for gunicorn 2019-07-12 12:14:42 [INFO] [] Starting executor - topic dataset\_upload, timeout 2, sleeping timeout 30 2019-07-12 12:14:42,563 [15] INFO <solariat> fields.py:723 Successfully configured signed pickle. \* Serving Flask app "worker\_status" (lazy loading) \* Environment: production WARNING: Do not use the development server in a production environment. Use a production WSGI server instead. \* Debug mode: off \* Running on http://0.0.0.0:5000/ (Press CTRL+C to quit) 127.0.0.1 - - [12/Jul/2019 12:14:52] "GET /status HTTP/1.1" 200 -127.0.0.1 - - [12/Jul/2019 12:15:02] "GET /status HTTP/1.1" 200 -127.0.0.1 - - [12/Jul/2019 12:15:12] "GET /status HTTP/1.1" 200 -127.0.0.1 - - [12/Jul/2019 12:15:22] "GET /status HTTP/1.1" 200 -127.0.0.1 - - [12/Jul/2019 12:15:32] "GET /status HTTP/1.1" 200 -127.0.0.1 - - [12/Jul/2019 12:15:42] "GET /status HTTP/1.1" 200 -127.0.0.1 - - [12/Jul/2019 12:15:52] "GET /status HTTP/1.1" 200 -127.0.0.1 - - [12/Jul/2019 12:16:02] "GET /status HTTP/1.1" 200 -127.0.0.1 - - [12/Jul/2019 12:16:12] "GET /status HTTP/1.1" 200 -127.0.0.1 - - [12/Jul/2019 12:16:22] "GET /status HTTP/1.1" 200 -127.0.0.1 - - [12/Jul/2019 12:16:32] "GET /status HTTP/1.1" 200 -127.0.0.1 - - [12/Jul/2019 12:16:42] "GET /status HTTP/1.1" 200 -127.0.0.1 - - [12/Jul/2019 12:16:52] "GET /status HTTP/1.1" 200 -127.0.0.1 - - [12/Jul/2019 12:17:02] "GET /status HTTP/1.1" 200 -127.0.0.1 - - [12/Jul/2019 12:17:12] "GET /status HTTP/1.1" 200 -127.0.0.1 - - [12/Jul/2019 12:17:23] "GET /status HTTP/1.1" 200 -

## Example Commands to Locate Logs

To get last 100 lines of the Tango log, run:

\$ journalctl CONTAINER\_NAME=tango -n 100 -o cat

To get last 60 minutes of the Tango log, run:

\$ journalctl CONTAINER\_NAME=tango --since="1 hour ago" -o cat

To get the last ten hours of the MongoDB log, run:

\$ journalctl CONTAINER\_NAME=mongo --since="10 hour ago" -o cat

To tail Tango logs, run:

\$ journalctl CONTAINER\_NAME=tango -f -o cat

## Common Errors with AICS

This section provides information about how to diagnose and troubleshoot problems when running the AICS application deployed in Docker Containers. This information applies to both HA and single node installations.

## Volume

The default permissions on shared volumes are not configurable. If you are working with applications that require permissions different from the shared volume defaults at container runtime, you need to either use non-host-mounted volumes or find a way to make the applications work with the default file permissions.

The only volume that is required to run the AICS application mounted locally on the hosts is **/datadir**. This could be a mount from the network or locally available on the filesystem of the hosts.

If there is an existing mount already on the system with the similar name or there is an existing data in the folder, rename the mount or move the files to a different location within the system. During the installation of the AICS stack, it is assumed that the path exists and there is no existing data on the volume.

## **Permissions Errors**

The current user might not be added to the Docker group or does not have enough permissions to perform Docker related operations.

\$ docker ps

. .

Got permission denied while trying to connect to the Docker daemon socket at unix:///var/run/ docker.sock: Get http://%2Fvar%2Frun%2Fdocker.sock/v1.30/containers/json: dial unix /var/run/ docker.sock: connect: permission denied

During installation of the AICS application, ad the configured user (by default, PR\_USER) to the docker and log groups. These permissions are necessary for administration tasks related to Docker and to identify any application-related issues.

If your user can access system logs, you should be able to discover common application errors related to functionality of the AICS stack.

## **Stopped Containers**

There are scenarios in which the containers can fail and move from the running state to the stopped state. To check the status of all the running containers on the hosts, use the following command:

| s docker ps  |                         |       |                        |     |
|--------------|-------------------------|-------|------------------------|-----|
| CONTAINER ID | IMAGE                   |       | COMMAND                |     |
| CREATED      | STATUS                  | PORTS | NAMES                  |     |
| a9ed052f99d6 | jop_tango:2019_07_11    | 16_00 | "./docker-entrypoi" 27 | 7   |
| minutes ago  | Up 27 minutes (healthy) |       | workers_dataset_upload | 1_1 |
| 3656dae9e4cf | jop_tango:2019_07_11    | 16_00 | "./docker-entrypoi" 27 | 7   |
| minutes ago  | Up 27 minutes (healthy) |       | workers_purging_1      |     |
| de9640523ad4 | jop_tango:2019_07_11    | 16_00 | "./docker-entrypoi" 28 | 3   |
| minutes ago  | Up 28 minutes (healthy) |       | workers_analysis_1     |     |
| 9f461a9dbe0f | jop_tango:2019_07_11    | 16_00 | "./docker-entrypoi" 28 | 3   |
|              |                         |       |                        |     |

| minutes ago  | Up 28 minutes (healthy)               | workers_model_training_2            |
|--------------|---------------------------------------|-------------------------------------|
| a380bc06279b | jop_tango:2019_07_11_16_00            | "./docker-entrypoi" 28              |
| minutes ago  | Up 28 minutes (healthy)               | <pre>workers_model_training_1</pre> |
| 871e6f2f1f7f | jop_tango:2019_07_11_16_00            | "./docker-entrypoi" 28              |
| minutes ago  | Up 28 minutes (healthy) 0.0.0.0:443-> | 3031/tcp tango                      |
| 72cd51047081 | minio/minio:RELEASE.2018-07-23T18-34  | -49Z "sh -c 'mkdir -p /" 29         |
| minutes ago  | Up 29 minutes (healthy) 0.0.0.0:9000- | >9000/tcp scripts_minio_1           |
| 97122976b30d | mongo:3.6                             | "docker-entrypoint" 29              |
| minutes ago  | Up 29 minutes 27017/tcp               | mongo                               |

This indicates all the containers are running correctly, with no issues. However, to identify any stopped containers, use the following command:

| A                               |                            |                   |                         |    |
|---------------------------------|----------------------------|-------------------|-------------------------|----|
| \$ docker ps -a<br>CONTAINER ID | IMAGE                      |                   | COMMAND                 |    |
| CREATED                         | STATUS                     | PORTS             | NAMES                   |    |
| a9ed052f99d6                    | iop tango:2019 07 11 16    | 00                | "./docker-entrypoi"     | 28 |
| minutes ago                     | Up 28 minutes (healthy)    |                   | .,                      |    |
| workers dataset                 | upload 1                   |                   |                         |    |
| 3656dae9e4cf                    | iop tango:2019 07 11 16    | 00                | "./docker-entrvpoi"     | 28 |
| minutes ago                     | Up 28 minutes (healthy)    |                   | workers purging         | 1  |
| de9640523ad4                    | jop tango:2019 07 11 16    | 00                | "./docker-entrypoi"     | 28 |
| minutes ago                     | Up 28 minutes (healthy)    | _                 | workers analysis        | 1  |
| 9f461a9dbe0f                    | jop tango:2019 07 11 16    | 00                | "./docker-entrypoi"     | 28 |
| minutes ago                     | Up 28 minutes (healthy)    | _                 |                         |    |
| workers model tr                | aining 2                   |                   |                         |    |
| a380bc06279b                    | jop tango:2019 07 11 16    | 00                | "./docker-entrypoi"     | 28 |
| minutes ago                     | Up 28 minutes (healthy)    | _                 |                         |    |
| workers_model_tr                | aining_1                   |                   |                         |    |
| 871e6f2f1f7f                    | jop_tango:2019_07_11_16    | 00                | "./docker-entrypoi"     | 29 |
| minutes ago                     | Exited (137) 8 seconds ago | _                 | tango                   |    |
| 72cd51047081                    | minio/minio:RELEASE.201    | 8-07-23T18-34-49Z | "sh -c 'mkdir -p /"     | 29 |
| minutes ago                     | Up 29 minutes (healthy)    | 0.0.0.0:9000->90  | 000/tcp scripts_minio_1 |    |
| 97122976b30d                    | mongo:3.6                  |                   | "docker-entrypoint"     | 29 |
| minutes ago                     | Up 29 minutes              | 27017/tcp         | mongo                   |    |

In the example above, the Tango container has failed and the state has transitioned from running to exited. To identify the cause of the container failure, use the following command:

```
$ docker inspect --format '{{ json .State.ExitCode }}' tango
137
```

This provides the exit code for the container. If the code is not familiar, check online resources, such as Exit Codes With Special Meanings in the Advanced Bash-Scripting Guide to identify the cause of the failure.

To determine whether the failure is caused by a memory issue or some other cause, use the following command:

\$ docker inspect --format '{{ json .State.00MKilled }}' tango
true

This indicates whether the container was able to allocate or utilize the amount of memory required to run the application. If there was insufficient memory, free up some memory from the system or kill unnecessary memory-intensive processes.

## **CPU** Issues

CPU issues can be difficult to identify and debug because CPU is a compressible resource, unlike

memory. When memory requests exceed the limit, the kernel kills the process. When CPU exceeds the limit, the kernel simply allocates that process less CPU time, making it run slower. The healthcheck configured in the containers automatically detects unresponsive containers and then recreates them, making it more likely in this situation that the container recovers in good time.

The installation script ensures that minimum CPU and memory requirements are fulfilled during the setups of AICS, but these can change over time. If the resources are increased or you plan to change them, there is no need to run the installation script again. Instead, stop and then restart the application, following the procudure provided in Start and Stop AICS.

## Restarting an Exited Container

The container can be brought up normally by issuing the following command. If it does not return to a normal running state, you will need to continue troubleshooting.

\$ docker start tango
tango

Exit Codes With Special Meanings in the Advanced Bash-Scripting Guide lists some exit codes you might encounter.

The following links provide more information to help troubleshoot Docker containers:

- docker service ps
- docker inspect

## Configure Maximum Log Size

GPR 9.0.013.01 and higher has a default maximum log file size of 100m. If you are running an earlier version of AICS or if your environment requires a different setting, use the instructions in this section to configure the log file size.

In a single-server environment, execute the commands in this section in your AICS server. In a high availability (HA) environment, review the output of the docker service ls command executed on node-1:

- Ensure that there are three tango instances.
- Note down how many worker containers you are running.

Perform the following steps to change the log file size setting:

- 1. Open the following files on your single server or node-1, depending on your environment:
  - tango-swarm.yml
  - worker-swarm.yml
- 2. Check that both files contain the following section at the same level as the deploy: section:

logging:

options: max-size: 100m

- 3. After you make changes, execute the bash restart.sh command on your single server/node-1. This executes a rolling restart of all containers.
- 4. Check the health of the system by executing the following command on your single server/node-1: docker service ls.

Verify that the number of instances of tango and the workers containers is the same as when you started.

5. To clean up old log files that are not needed anymore, use the following Docker prune commands:

```
docker container prune -f
docker volume prune -f
docker network prune -f
```

## Checking the Logs for HA AICS Containers

To access AICS logs when the services are running in a HA architecture, execute the following commands on any node in the cluster:

## For Tango Logs

```
$ docker service logs tango_tango
tango tango.0.guljwdycmeg0@ip-172-31-43-210.eu-west-1.compute.internal
                                                                                       | 2019-07-12
11:33:04,722 [32] INFO <qunicorn-access> glogging.py:353 127.0.0.1 - [12/Jul/
2019:11:33:04 +0000] "GET /health/runtime HTTP/1.1" 200 12 "-" "curl/7.29.0"
tango_tango.0.quljwdycmeq0@ip-172-31-43-210.eu-west-1.compute.internal
                                                                                         2019-07-12
11:33:14,977 [30] INFO <gunicorn-access> glogging.py:353 127.0.0.1 - [12 2019:11:33:14 +0000] "GET /health/runtime HTTP/1.1" 200 12 "-" "curl/7.29.0"
                                                                                    - [12/Jul/
tango tango.0.quljwdycmeq0@ip-172-31-43-210.eu-west-1.compute.internal
                                                                                       | 2019-07-12
11:33:25,204 [32] INFO <gunicorn-access> glogging.py:353 127.0.0.1 - - [12/Jul/
2019:11:33:25 +0000] "GET /health/runtime HTTP/1.1" 200 12 "-" "curl/7.29.0"
tango tango.0.quljwdycmeq0@ip-172-31-43-210.eu-west-1.compute.internal
                                                                                       | 2019-07-12
11:33:35,432 [32] INFO <gunicorn-access> glogging.py:353 127.0.0.1 - [12/Jul/
2019:11:33:35 +0000] "GET /health/runtime HTTP/1.1" 200 12 "-" "curl/7.29.0"
                                                                                         2019-07-12
tango tango.0.guljwdycmeg0@ip-172-31-43-210.eu-west-1.compute.internal
11:33:45,659 [32] INFO <gunicorn-access> glogging.py:353 127.0.0.1 - - [12/Jul/
2019:11:33:45 +0000] "GET /health/runtime HTTP/1.1" 200 12 "-" "curl/7.29.0"
tango tango.0.guljwdycmeq0@ip-172-31-43-210.eu-west-1.compute.internal
                                                                                       | 2019-07-12
11:33:55,886 [32] INFO <gunicorn-access> glogging.py:353 127.0.0.1 - - [12/Jul/ 2019:11:33:55 +0000] "GET /health/runtime HTTP/1.1" 200 12 "-" "curl/7.29.0"
```

#### For MongoDB Logs

\$ docker service logs mongo\_mongol I NETWORK [conn59] end connection 127.0.0.1:47132 (37 connections now open) mongo\_mongol.1.hju604bk6bzy@ip-172-31-43-210.eu-west-1.compute.internal | 2019-07-12T11:35:01.733+0000 I NETWORK [listener] connection accepted from 10.0.0.5:33372 #60 (38 connections now open) mongo\_mongol.1.hju604bk6bzy@ip-172-31-43-210.eu-west-1.compute.internal | 2019-07-12T11:35:01.744+0000 I NETWORK [conn60] received client metadata from 10.0.0.5:33372 conn60: { driver: { name: "PyMongo", version: "3.7.2" }, os: { type: "Linux", name: "Linux",

architecture: "x86\_64", version: "3.10.0-862.14.4.el7.x86\_64" }, platform: "CPython 3.6.8.final.0" } mongo mongol.l.hju604bk6bzy@ip-172-31-43-210.eu-west-l.compute.internal 2019-07-12T11:35:01.745+0000 I NETWORK [listener] connection accepted from 10.0.0.5:33376 #61 (39 connections now open) mongo mongol.l.hju604bk6bzy@ip-172-31-43-210.eu-west-l.compute.internal 2019-07-12T11:35:01.755+0000 I NETWORK [conn61] received client metadata from 10.0.0.5:33376 conn61: { driver: { name: "PyMongo", version: "3.7.2" }, os: { type: "Linux", name: "Linux", architecture: "x86\_64", version: "3.10.0-862.14.4.el7.x86\_64" }, platform: "CPython 3.6.8.final.0" } mongo mongo1.1.hju604bk6bzy@ip-172-31-43-210.eu-west-1.compute.internal 2019-07-12T11:35:02.263+0000 I NETWORK [conn61] end connection 10.0.0.5:33376 (38 connections now open) mongo mongol.l.hju604bk6bzy@ip-172-31-43-210.eu-west-1.compute.internal 2019-07-12T11:35:02.263+0000 I NETWORK [conn60] end connection 10.0.0.5:33372 (37 connections now open) \$ docker service logs mongo mongo2 NETWORK [LogicalSessionCacheRefresh] Starting new replica set monitor for rs0/ mongo mongo1:27017,mongo mongo2:27017,mongo mongo3:27017 mongo\_mongo2.1.kk93g753swsc@ip-172-31-41-16.eu-west-1.compute.internal 2019-07-12T11:40:01.634+0000 I NETWORK [listener] connection accepted from 127.0.0.1:40506 #27 (16 connections now open) mongo mongo2.1.kk93g753swsc@ip-172-31-41-16.eu-west-1.compute.internal 2019-07-12T11:40:01.643+0000 I NETWORK [conn27] received client metadata from 127.0.0.1:40506 conn27: { application: { name: "MongoDB Shell" }, driver: { name: "MongoDB Internal Client", version: "3.6.13" }, os: { type: "Linux", name: "Ubuntu", architecture: "x86\_64", version: "16.04" } } mongo mongo2.1.kk93g753swsc@ip-172-31-41-16.eu-west-1.compute.internal 2019-07-12T11:40:01.651+0000 I NETWORK [conn27] end connection 127.0.0.1:40506 (15 connections now open) mongo\_mongo2.1.kk93g753swsc@ip-172-31-41-16.eu-west-1.compute.internal 2019-07-12T11:40:02.000+0000 I NETWORK [listener] connection accepted from 10.0.0.5:44322 #28 (16 connections now open) mongo mongo2.1.kk93g753swsc@ip-172-31-41-16.eu-west-1.compute.internal conn28: { driver: { name: "PyMongo", version: "3.7.2" }, os: { type: "Linux", name: "Linux", architecture: "x86\_64", version: "3.10.0-862.14.4.el7.x86\_64" }, platform: "CPython 3.6.8.final.0" } 2019-07-12T11:40:02.016+0000 I NETWORK [conn28] received client metadata from 10.0.0.5:44322 mongo mongo2.1.kk93g753swsc@ip-172-31-41-16.eu-west-1.compute.internal 2019-07-12T11:40:02.534+0000 I NETWORK [conn28] end connection 10.0.0.5:44322 (15 connections now open) \$ docker service logs mongo mongo3 I NETWORK [LogicalSessionCacheRefresh] Starting new replica set monitor for rs0/ mongo mongo1:27017,mongo mongo2:27017,mongo mongo3:27017 mongo mongo3.1.3meg8sc7dvl9@ip-172-31-34-117.eu-west-1.compute.internal 2019-07-12T11:40:01.925+0000 I NETWORK [listener] connection accepted from 127.0.0.1:50938 #28 (16 connections now open) mongo mongo3.1.3meg8sc7dvl9@ip-172-31-34-117.eu-west-1.compute.internal 2019-07-12T11:40:01.935+0000 I NETWORK [conn28] received client metadata from 127.0.0.1:50938 conn28: { application: { name: "MongoDB Shell" }, driver: { name: "MongoDB Internal Client", version: "3.6.13" }, os: { type: "Linux", name: "Ubuntu", architecture: "x86 64", version: "16.04" } } mongo mongo3.1.3meg8sc7dvl9@ip-172-31-34-117.eu-west-1.compute.internal 2019-07-12T11:40:01.944+0000 I NETWORK [conn28] end connection 127.0.0.1:50938 (15 connections now open) mongo mongo3.1.3meg8sc7dvl9@ip-172-31-34-117.eu-west-1.compute.internal 2019-07-12T11:40:01.999+0000 I NETWORK [listener] connection accepted from 10.0.0.5:47094 #29 (16 connections now open) mongo mongo3.1.3meg8sc7dv19@ip-172-31-34-117.eu-west-1.compute.internal 2019-07-12T11:40:02.013+0000 I NETWORK [conn29] received client metadata from 10.0.0.5:47094 conn29: { driver: { name: "PyMongo", version: "3.7.2" }, os: { type: "Linux", name: "Linux",

architecture: "x86\_64", version: "3.10.0-862.14.4.el7.x86\_64" }, platform: "CPython 3.6.8.final.0" } mongo\_mongo3.1.3meg8sc7dvl9@ip-172-31-34-117.eu-west-1.compute.internal | 2019-07-12T11:40:02.533+0000 I NETWORK [conn29] end connection 10.0.0.5:47094 (15 connections now open)

And so on, for however many MongoDB nodes you have configured.

#### For Workers Logs

```
$ docker service logs workers analysis
workers_analysis.2.zas8ia65ficd@ip-172-31-43-210.eu-west-1.compute.internal
                                                                               | 127.0.0.1 -
- [12/Jul/2019 11:41:09] "GET /status HTTP/1.1" 200 -
workers_analysis.2.zas8ia65ficd@ip-172-31-43-210.eu-west-1.compute.internal
                                                                               | 127.0.0.1 -
- [12/Jul/2019 11:41:19] "GET /status HTTP/1.1" 200 -
workers analysis.2.zas8ia65ficd@ip-172-31-43-210.eu-west-1.compute.internal
                                                                               | 127.0.0.1 -
- [12/Jul/2019 11:41:29] "GET /status HTTP/1.1" 200 -
workers_analysis.2.zas8ia65ficd@ip-172-31-43-210.eu-west-1.compute.internal
                                                                               | 127.0.0.1 -
- [12/Jul/2019 11:41:39] "GET /status HTTP/1.1" 200
workers analysis.2.zas8ia65ficd@ip-172-31-43-210.eu-west-1.compute.internal
                                                                               | 127.0.0.1 -
- [12/Jul/2019 11:41:49] "GET /status HTTP/1.1" 200 -
workers analysis.2.zas8ia65ficd@ip-172-31-43-210.eu-west-1.compute.internal
                                                                               | 127.0.0.1 -
- [12/Jul/2019 11:42:00] "GET /status HTTP/1.1" 200 -
workers analysis.2.zas8ia65ficd@ip-172-31-43-210.eu-west-1.compute.internal
                                                                               | 127.0.0.1 -
- [12/Jul/2019 11:42:10] "GET /status HTTP/1.1" 200 -
workers_analysis.2.zas8ia65ficd@ip-172-31-43-210.eu-west-1.compute.internal
                                                                               | 127.0.0.1 -
- [12/Jul/2019 11:42:20] "GET /status HTTP/1.1" 200 -
$ docker service logs workers_model_training
workers model training.1.rei8sjqnrpe4@ip-172-31-34-117.eu-west-1.compute.internal
                                                                                     127.0.0.1 - - [12/Jul/2019 11:41:59] "GET /status HTTP/1.1" 200 -
workers model training.1.rei8sjgnrpe4@ip-172-31-34-117.eu-west-1.compute.internal
                                                                                     127.0.0.1 - - [12/Jul/2019 11:42:09] "GET /status HTTP/1.1" 200 -
workers_model_training.1.rei8sjqnrpe4@ip-172-31-34-117.eu-west-1.compute.internal
                                                                                     127.0.0.1 - - [12/Jul/2019 11:42:19] "GET /status HTTP/1.1" 200 -
workers model training.1.rei8sjqnrpe4@ip-172-31-34-117.eu-west-1.compute.internal
                                                                                     Т
127.0.0.1 - - [12/Jul/2019 11:42:29] "GET /status HTTP/1.1" 200 -
workers model training.1.rei8sjgnrpe4@ip-172-31-34-117.eu-west-1.compute.internal
                                                                                     127.0.0.1 - - [12/Jul/2019 11:42:39] "GET /status HTTP/1.1" 200 -
workers_model_training.1.rei8sjqnrpe4@ip-172-31-34-117.eu-west-1.compute.internal
                                                                                     127.0.0.1 - - [12/Jul/2019 11:42:49] "GET /status HTTP/1.1" 200 -
workers model training.1.rei8sjqnrpe4@ip-172-31-34-117.eu-west-1.compute.internal
                                                                                     127.0.0.1 - - [12/Jul/2019 11:42:59] "GET /status HTTP/1.1" 200 -
workers model training.1.rei8sjgnrpe4@ip-172-31-34-117.eu-west-1.compute.internal
                                                                                     127.0.0.1 - - [12/Jul/2019 11:43:09] "GET /status HTTP/1.1" 200 -
$ docker service logs workers_purging
workers purging.1.g2ak4vs2p7ef@ip-172-31-41-16.eu-west-1.compute.internal
                                                                             | 127.0.0.1 - -
[12/Jul/2019 11:42:26] "GET /status HTTP/1.1" 200 -
workers_purging.1.q2ak4vs2p7ef@ip-172-31-41-16.eu-west-1.compute.internal
                                                                             | 127.0.0.1 - -
[12/Jul/2019 11:42:36] "GET /status HTTP/1.1" 200
workers purging.1.g2ak4vs2p7ef@ip-172-31-41-16.eu-west-1.compute.internal
                                                                             | 127.0.0.1 - -
[12/Jul/2019 11:42:46] "GET /status HTTP/1.1" 200 -
workers purging.1.q2ak4vs2p7ef@ip-172-31-41-16.eu-west-1.compute.internal
                                                                             | 127.0.0.1 - -
[12/Jul72019 11:42:56] "GET /status HTTP/1.1" 200 -
workers_purging.1.q2ak4vs2p7ef@ip-172-31-41-16.eu-west-1.compute.internal
                                                                             | 127.0.0.1 - -
[12/Jul/2019 11:43:07] "GET /status HTTP/1.1" 200 -
workers_purging.1.q2ak4vs2p7ef@ip-172-31-41-16.eu-west-1.compute.internal
                                                                             | 127.0.0.1 - -
[12/Jul/2019 11:43:17] "GET /status HTTP/1.1" 200 -
workers purging.l.g2ak4vs2p7ef@ip-172-31-41-16.eu-west-l.compute.internal
                                                                             | 127.0.0.1 - -
[12/Jul/2019 11:43:27] "GET /status HTTP/1.1" 200 -
```

workers\_purging.1.q2ak4vs2p7ef@ip-172-31-41-16.eu-west-1.compute.internal | 127.0.0.1 - -[12/Jul/2019 11:43:37] "GET /status HTTP/1.1" 200 -\$ docker service logs workers dataset upload workers\_dataset\_upload.1.ulp2r911ubuc@ip-172-31-43-210.eu-west-1.compute.internal 127.0.0.1 - - [12/Jul/2019 11:42:47] "GET /status HTTP/1.1" 200 workers dataset upload.1.ulp2r911ubuc@ip-172-31-43-210.eu-west-1.compute.internal 127.0.0.1 - [12/Jul/2019 11:42:57] "GET /status HTTP/1.1" 200 workers\_dataset\_upload.1.ulp2r911ubuc@ip-172-31-43-210.eu-west-1.compute.internal 127.0.0.1 - - [12/Jul/2019 11:43:07] "GET /status HTTP/1.1" 200 workers\_dataset\_upload.1.ulp2r911ubuc@ip-172-31-43-210.eu-west-1.compute.internal 1 127.0.0.1 - - [12/Jul/2019 11:43:18] "GET /status HTTP/1.1" 200 workers\_dataset\_upload.1.ulp2r911ubuc@ip-172-31-43-210.eu-west-1.compute.internal T 127.0.0.1 - - [12/Jul/2019 11:43:28] "GET /status HTTP/1.1" 200 workers\_dataset\_upload.1.ulp2r911ubuc@ip-172-31-43-210.eu-west-1.compute.internal 1 127.0.0.1 - - [12/Jul/2019 11:43:38] "GET /status HTTP/1.1" 200 workers dataset upload.1.ulp2r911ubuc@ip-172-31-43-210.eu-west-1.compute.internal 127.0.0.1 - - [12/Jul/2019 11:43:48] "GET /status HTTP/1.1" 200 workers dataset upload.1.ulp2r911ubuc@ip-172-31-43-210.eu-west-1.compute.internal 127.0.0.1 - - [12/Jul/2019 11:43:58] "GET /status HTTP/1.1" 200 workers\_dataset\_upload.1.ulp2r911ubuc@ip-172-31-43-210.eu-west-1.compute.internal 127.0.0.1 - - [12/Jul/2019 11:44:08] "GET /status HTTP/1.1" 200 -

To return only the last N lines of a log file, use the same commands as above, appending the command --tail N, as in the following example:

\$ docker service logs workers\_analysis --tail 100

To continuously stream output of a log, use the same commands as above, appending the command - f, as in the following example:

\$ docker service logs workers\_analysis -f